# Databáze výrobků ADIBASE 1.0.12

### adicom

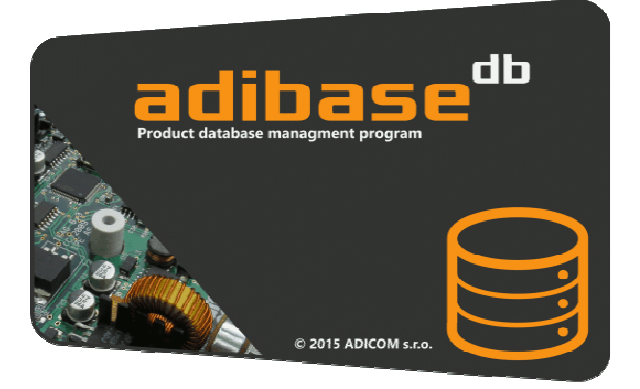

ADICOM ADIBASE je specializovaná databáze pro evidenci výrobků, software a zákaznických řešení v elektronickém průmyslu

Databáze ADICOM ADIBASE umožňuje vést přehlednou a efektivní evidenci elektronické výroby v průmyslové sféře. Využije se zejména tak, kde se vyžaduje průběžné sledování kvality produkce, evidence závad, záznam servisních prací na výrobcích, uschovávání verzí software, dokumentace výrobků. Výhodné je ukládání souborů přímo do databáze a současně snadná dostupnost souvisejících informací nezbytných pro efektivní výrobu a vývoj.

Počátečními požadavky při formulaci zadání byly spolehlivost, síťová on-line dostupnost, intuitivní ovládání a orientace na standardní platformy uschovy dat. Databázový klient je realizován v prostředí MS VisualStudio, data jsou ukládána v databázovém systému SQL. Klient podporuje jak systém Microsoft SQL, tak i systém MySQL podporovaný společností ORACLE. Struktura databáze je určena klientskou aplikací. ADIBASE je určena pro operační systémy MS Windows (Vista, W7, W8, W8.1, W10).

#### 1. Instalace a spuštění programu

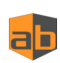

Instalace pro MS Windows verze 7 / 8 / 8.1 / 10 se provede spuštěním instalačního souboru ADIBASE.MSI, který provede standardní instalaci klienta ADIBASE do systému Windows.

#### 2. Úvodní okno komunikace

| 🯮 Con | nect to Di  | 3 Server          |               |
|-------|-------------|-------------------|---------------|
| File  | Setup       | About the program | 1.1.0.12      |
|       |             |                   |               |
|       | MySQL       | MSSQL             | Tools         |
|       |             | Profiles:         |               |
|       | Server Nam  | e (Host / IP):    |               |
|       | sql.lan.com | ipany.cz          |               |
|       | User:       | admin             |               |
|       | Password:   |                   |               |
|       | Database n  | ame:              | Save password |
|       | I           |                   |               |
|       |             | Connect to DB     |               |
|       |             |                   |               |

Úvodní okno aplikace **"Connect to BD server"** slouží k volbě typu databáze, k výběru a nastavení parametrů připojení ke zvolenému SQL serveru. Po spuštění aplikace jsou k dispozici posledně zadané údaje: typ serveru, IP adresa, případně jméno uživatele a heslo pro SQL/MySQL. Po změně typu serveru (MySQL / MS SQL) dochazí k jeho lokalizaci, které trvá v závislosti na síťové architektuře prostředí až několik sekund, po tuto dobu aplikace na další příkazy nereaguje. Po nalezení SQL serveru se zobrazí v okně **Database Name** seznam databází ke kterým má zvolený uživatel práva. Pokud se žádný server nenajde, je vypsáno chybové hlášení.

#### 3. Profily přihlášení

| 🟮 Connect to DB S | erver           |                 | _ 🗆 🗙    |
|-------------------|-----------------|-----------------|----------|
| File Setup At     | pout the progra | m               | 1.1.0.12 |
|                   |                 |                 |          |
| MySQL             | MSSQL           | Tool            | s )      |
|                   | Profiles:       | MS SQL 2        | •        |
| Server Name (     | (Host / IP):    | MSSQL 2         |          |
| sql.lan.compa     | ny.cz           | MS SQL 2<br>New |          |
| User:             | admin           | Delete          |          |
|                   |                 |                 | _        |
| Password:         | •••••           |                 |          |
| Database nam      | ie:             | Save pas        | ssword   |
|                   |                 |                 |          |
|                   | Connect to      | DB              |          |
|                   |                 |                 |          |

Pro snadné opakované přihlašování klienta k různým databázím na různych serverech je implementován systém přhlašovacích profilů. Založení profilu předpokládá vyplnění položek *Server Name / Host IP, User* a *Admin* a poté rozbalením políčka *Profiles* a volbou *New* zadáme jméno nového profilu. Profil se uloží pro další přihlašování. Pro smazání profilu slouží analogicky volba *Delete*.

Pro opakované přihlášení stačí v okně **Profiles** vybrat uložený profil a ostatní údaje pro přihlášení se vyplní automaticky. Profily jsou oděleny pro MySQL a MS SQL servery, přístupové údaje jsou ukládány zašifrované.

### 4. Záložky úvodního okna

| Connect to DB Server                  |
|---------------------------------------|
| File Setup About the program 1.1.0.12 |
|                                       |
| MySQL MSSQL Tools                     |
| Profiles: PROFIL 1                    |
| Server Name (Host / IP):              |
| MySQL.company.cz                      |
| User: admin                           |
| Password:                             |
| Save password<br>Database name:       |
| ProductDB                             |
| Connect to DB                         |

#### Záložka MySQL:

V případě volby připojení k databázi **MySQL** je třeba použít vyplnit položky **"Servername/Host IP"**, **"User"** a **"Password"**. Poklikem na šipku výběrového seznamu vpravo v okénku **"Database Name" se** vypíše seznam databází poskytnutých serverem pro daného uživatele. Pak je možné poklepem vybrat požadovanou databázi ze seznamu. Tlačítkem **"Connect to database"** dojde k načtení dat z databáze a zobrazení seznamu výrobků.

| ą. | Cor  | nnect to D  | B Server          |              |
|----|------|-------------|-------------------|--------------|
| Γ  | File | Setup       | About the program | 1.1.0.12     |
|    |      |             |                   |              |
|    | 1    | MySQL       | MSSQL             | Tools        |
|    |      |             | Profiles:         | •            |
|    |      | Server Nan  | ne (Host / IP):   |              |
|    |      | sql.lan.com | npany.cz          |              |
|    |      | User:       | admin             |              |
|    |      | Password:   | •••••             |              |
|    |      | Database r  | name:             | ave password |
|    |      |             |                   | <b>_</b>     |
|    |      |             | Connect to DB     |              |
| ·  |      |             |                   |              |

### Záložka MS SQL

Při volbě připojení k **MS SQL** serveru je seznam databází SQL serveru zobrazen automaticky.

| Connect to DB |                      |          |
|---------------|----------------------|----------|
| File Setup A  | bout the program     | 1.1.0.12 |
|               | ·                    |          |
| MySQL         | MSSQL                | Tools    |
|               |                      |          |
| Typ serveru:  | MySQL Server         | ▼        |
|               | Profiles: PROFIL     | 1        |
| Server Name   | (Host / IP):         |          |
| MySQL.comp    | any.cz               |          |
| User:         | admin                |          |
| Password:     |                      |          |
|               | Connect to the serve | r        |
|               |                      |          |

### Záložka Tools

Vyplníme polička **"Typ serveru"** a **"Profil"** a volbou **"Connect to the server"** se k databázi připojíme. V okně **"Database server"** zvolíme požadovanou databázi. Pomocí tlačítek pak zvolíme požadovaný úkon.

| 🤁 Tools          | _ <u> </u>               |
|------------------|--------------------------|
| Database server: |                          |
| product          | ▼                        |
| <b>DD</b> 11 1 1 |                          |
| DB Update        | Create and/or prepare DB |
| Paalous /Funant  | Parters (Innext          |
| backup/Export    |                          |
|                  |                          |

Db Update – update dat z předchozích verzí

Create/Prepare DB – založení SQL databáze / založení tabulek v existující databázi

Backup/Export – záloha dat ve formátu MySQL / MS SQL do souboru

Restore/Omport – obnova dat ve formátu MySQL / MS SQL ze souboru

#### 5. Společné funkce úvodního okna

Volbou "Restart" v menu "File" lze aplikaci restartovat (např. po změně jazyka), volbou "End" ukončit.

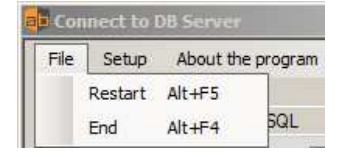

V okně "Connect to server" lze položkou "Setup / Access" změnit úroveň přístupu k tabulkám

| 🔁 Con | nect to [ | OB Serve | r      |               |                      |          |
|-------|-----------|----------|--------|---------------|----------------------|----------|
| File  | Setup     | About t  | ne pro | ogram         | 1                    | 1.1.0.12 |
|       | Ac        | cess     | •      |               | User                 | -        |
|       | La        | nguage   | •      | SIL.          | Admin                |          |
|       | La        | bels     |        | <b>:s</b> : [ | Pl <mark>Host</mark> |          |

Dále lze nastavit volbou "Setup / Language" jazyk

| 🛑 Con | nect to DB Server        |          |
|-------|--------------------------|----------|
| File  | Setup About the program  | 1.1.0.12 |
|       | Access >                 |          |
|       | Language   English       | -        |
|       | Labels S: PIČesky        |          |
|       | Server Name (Host / IP): |          |

### 6. Společné vlastnosti seznamů

Nová položka se do seznamů přidává klávesou **"Insert"**, mazání položky/položek v seznamu se provádí po označení celého řádku/řádků klikem na šedé/á pole vlevo v okně seznamu. Pak se klávesou **"Delete"** označená oblast smaže, je vyžadováno potvrzení standardním dialogem Windows.

| Ę | 🖡 Prod  | luct database  |               |           |          |       |               |            |           |            |   |
|---|---------|----------------|---------------|-----------|----------|-------|---------------|------------|-----------|------------|---|
|   | File    | Macro Devices  | SW Version    |           |          |       |               |            |           |            |   |
|   | Filter: | Typ přístroje: |               | Verze SW: | •        | Year: |               | Pracovník: |           | Odběratel: |   |
| Γ |         | Výrobní číslo  | Typ přístroje |           | Verze SW |       | Datum         | V          | Pracovník | Odběratel  | ▲ |
|   |         | S2010N0020     | S2010P        | -         |          | -     | 1.2.2012 0:00 |            | JL        | stock      |   |
| ľ |         | S2010N0021     | S2010P        | -         |          | -     | 1.2.2012 0:00 |            | JL        | stock      |   |
| ľ |         | S2010N0022     | S2010P        | -         |          | -     | 1.2.2012 0:00 |            | JL        | stock      |   |
|   |         | S2010N0023     | S2010P        | -         |          | -     | 1.2.2012 0:00 |            | JL        | stock      |   |
|   |         | S2010N0024     | S2010P        | -         |          | •     | 1.2.2012 0:00 |            | JL        | stock      |   |
|   |         | S2010N0015     | S2010P        | •         |          | •     | 31.1.2012 0:0 | D          | JL        | stock      |   |

Editace položek se provádí buď výběrem ze příslušných seznamů (např. položky **"Devices"** a **"SW version**" v seznamu výrobků, ev. Položky **"Device"** v seznamu verzí SW ), nebo zadáním textu do příslušných polí. Je vhodné stanovit pravidla zápisu textu do polí tak, aby bylo možné vyhodně využít filtry pro výběr. Pole filtrů je k dispozici na horní liště okna seznamu.

Tip: smazání textu v okně jakéhokoli filtru klávesou **"Delete"** funkci filtru zruší.

Funkčnost úkonů v tabulkách je však závislá na nastavení úrovně přístupu, nastavuje se v úvodním okně položkou **"Setup/Access"** před vlastním připojením k databázi, jsou možné 3 úrovně:

| Typ přístupu | Povoleno                      | Zakázáno                |
|--------------|-------------------------------|-------------------------|
| Admin        | Bez omezení                   | -                       |
| User         | Přidávat a modifkovat záznamy | Mazání záznamů          |
| Host         | Prohlížení seznamů            | Jakákoli modifikace dat |

Okna seznamů obsahují pole **"Files"**, kde je možné k zvolené položce seznamu uložit jakékoli druhy souborů, jejich počet je omezen na 16. Soubory se ukládají do databáze, maximální velikost souboru je závislá na nastavení

| Files: | E:/Database/Documentation/Tester MT5.pdf | Upload new | Download |   |
|--------|------------------------------------------|------------|----------|---|
|        |                                          | Change     | Delete   | J |

proměnné MaxPocketSize v konfiguraci SQL databáze, viz. Kapitola Nastavení SQL serveru.

**Pozn.:** Tlačítky **Upload / Download / Change / Delete** lze jednoduše spravovat (vkládat, vyčítat, měnit a mazat z databáze ) uložené soubory.

Okna seznamů obsahují pole "**Note"**, které slouží k zapsání doplňkových nestrukturovaných informací ke zvolené položce. Lze zde zaznamenat jakékoli nesystémové informace, vztažené ke konkrétnímu kusu výrobku. Okno má pevnou šířku, text po zaplnění okna lze pomocí lišty vpravo rolovat.

Note: Code F203A0161S/N 133486

#### 7. Databáze výrobků

Okno "Product database" obsahuje seznam výrobků, setříděný podle poslední volby /klice/ default podle data vložení

| Vyrobni čislo | Tvp přístroje         | I      | Verze SW     |          | Datum          | v Pracovník | Odběratel        |       |
|---------------|-----------------------|--------|--------------|----------|----------------|-------------|------------------|-------|
| 4DMS1011      | DMS 102               | -      | DMS 4.0      | -        | 23.4.2004 0:00 | JL          | Tesar (s         |       |
| 4DMS1012      | DMS 102               |        | DMS 4.0      | -        | 23.4.2004 0:00 | JL          | Tesar (s         |       |
| 1D005         | Elisonda 1D 3.1.1 (20 | )04) 🗾 |              | *        | 19.4.2004 0:00 | JL          | Elidis (s        | į     |
| 4DMS5001      | DMS 500               | -      | DMS 500 2.00 | *        | 19.4.2004 0:00 | JL          |                  |       |
| 5MP104        | Elimag III            | -      | ELMD 3.12.3  | -        | 29.3.2004 0:00 | JL          | Elidis (s        |       |
| 1MP104        | Elimag III            |        | ELMD 3.00    |          | 21.3.2004 0:00 | JL          | Elidis - SIEMENS |       |
| 4DMS1101      | DMS 102               | -      |              |          | 8.3.2004 0:00  | JL          |                  |       |
| 1MP000        | Elimag III            | -      | ELMD 3.00    | <b>*</b> | 4.3.2004 0:00  | JL          | Elidis vzorek    |       |
| 0ADSM001      | ADSM 3                |        | ADSM 2.10    |          | 1.3.2004 0:00  | JL          | SMAPS vzorek     |       |
| 4ADSM209      | ADSM 3                |        | ADSM 2.10    | -        | 26.2.2004 0:00 | JL          | SMAPS            |       |
| 4ADSM210      | ADSM 3                | •      | ADSM 2.10    |          | 26.2.2004 0:00 | JL          | SMAPS            |       |
| 1MP103        | Elimag III            | •      | ELMD 3.00    |          | 24.2.2004 0:00 | JL          | Elidis           |       |
| 4DMS5101      | DMS 500               | •      | DMS 500 2.00 | •        | 24.2.2004 0:00 | JL          | Adicom           |       |
| 4MC201        | MC201                 | •      | MC 201 2.0   |          | 17.2.2004 0:00 | JL          | BRKO             |       |
| 3MC200        | MC201                 | *      | MC 201 2.0   | ×        | 27.6.2003 0:00 | JL          | Chata            | _     |
| M:PRODUK      | TYDmsdms500dms500.pdf |        |              |          |                |             | Upload new Dow   | wnioa |
|               |                       |        |              |          |                |             | Change D         | elete |
| LADIOON       | 200                   |        |              |          |                |             |                  |       |
| normal ADICOM | u - 200 mm            |        |              |          |                |             |                  |       |

#### Položkami v seznamu jsou:

| Výrobní číslo | - | unikátní výrobní číslo výrobku, textový řetězec , viz kapitola <u>Makro</u>  |  |
|---------------|---|------------------------------------------------------------------------------|--|
| Тур           | - | typ výrobku vybraný z databáze přístrojů (musí být definováno předem)        |  |
| Verze SW      | - | verze FW/SW přístroje, vybraná z databáze verzí (musí být definováno předem) |  |
| Datum         | - | datum zařazení výrobku do databáze, textový řetězec, předvyplněno akt. časem |  |
| Pracovník     | - | záznam o tom, kdo záznam vytvořil, textový řetězec                           |  |
| Odběratel     | - | záznam o odběrateli přístroje, textový řetězec                               |  |

**Tip:** Dvojklikem na horní šedý řádek (název položky) se celý seznam přetřídí <u>vzestupně / sestupně</u> podle hodnot zvoleného sloupce.

Okno seznamu nabízí 5 filtrů, ktere vybírají záznamy podle zadaných kriterií, výběr se provádí okamžitě během zadávání znaků. Položky "**Typ přístroje"** a "**Verze SW"** se vybírají ze seznamu názvů definovaných v příslušné databázi, ostatní položky se filtrují metodou "přítomnost znaku/znaků v řetězci".

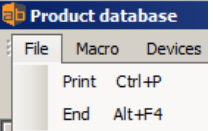

Volbou **"Print"** z menu **"File"** lze vytisknout aktivní výběr položek seznamu, volbou **"End"** lze zvolenou databázi odpojit a vrátit se k výběru databáze v okně **"Connect to DB server".** 

#### 8. Makro

Volbou **"Makro"** lze automaticky generovat vícenásobný zápis položek do seznamu výrobků. Je zde možnost vzestupného číslování vybrané části řetězce **"Serial Number"** tak, že číslo které chceme zvyšovat, uzavřeme do závorek. Celý způsob je naznačen přímo v popise okna **"Makro"**. Číslovaní začíná od hodnoty, která je v závorkách, a zvyšuje se po jedné podle počtu přidávaných položek (hodnota pole **"Number"**).

Tak lze velmi efektivně přidat větší počet položek seznamu včetně generování posloupnosti výrobních čísel.

| FormM                                             |                                                                   | I×        |  |  |  |  |  |
|---------------------------------------------------|-------------------------------------------------------------------|-----------|--|--|--|--|--|
| For serial number - o<br>put in brackets. e.g<br> | digit, for which you want to rais<br>. A (54) E88 -> A54E88, A55E | se,<br>88 |  |  |  |  |  |
| Serial number                                     | AT89R(101)V100                                                    |           |  |  |  |  |  |
| Device type                                       | TTC961 💌                                                          |           |  |  |  |  |  |
| Verze SW:                                         | 2.1 USB                                                           |           |  |  |  |  |  |
| Pracovník:                                        | PS                                                                |           |  |  |  |  |  |
| Date                                              | 17.2.2016 16:41:06                                                |           |  |  |  |  |  |
| Odběratel:                                        | Customer 1025                                                     |           |  |  |  |  |  |
| Number: B                                         |                                                                   |           |  |  |  |  |  |
|                                                   | Add                                                               |           |  |  |  |  |  |
|                                                   |                                                                   |           |  |  |  |  |  |

Před vlastním spuštěním makra je třeba správně vyplnit jednotlivé položky makra:

položku "Serial Number" podle popsaného principu

položky **"Device type"** a **"SW version"** se vybírají ze seznamu názvů definovaných v příslušné databázi

položky "Pracovník" a "Odběratel" se zadávají znakově

položka **"Date"** se automaticky předvyplňuje systémovým časem, lze ji editovat

Tlačítkem **"Add"** se spustí makro a do seznamu výrobků se vloží požadovaný počet nových položek.

#### 9. Databáze zařízení / přístrojů

Devices database \_ 🗆 🗙 • Address of the serial number Name BaudRate Address Version ADSM 3 115200 \$F000 \$FOOF ADSM 6 - USB 0 0 0 ADSM 6.5 115200 \$F000 0 ADSM AOUT 3 0 0 0 CATEX 57600 \$F000 \$FOOF DMAT 1 9600 \$2000 \$200F DMAT 6 9600 \$2000 \$200F DMAT BT 9600 0 0 DMS 102 9600 \$F000 \$FOOF DMS 300 9600 \$F000 \$FOOF DMS 500 57600 \$F000 \$FOOF DPANEL 1.0 0 0 0 Note Description - FULL RS232 Output \* Single channel Digimatic interface + I/O ports - 5V napajeni single/run shot Digimatic reading Image E:/Database/Pictures/DMAT06\_02.jpg Upload new ext start input (TTL) 1x DIN (8 bit) 2x configured DIN / DOUT (8 bit) M:/Databaze/Vyroba/DMAT6\_Vyroba.zip E:/PRODUKTY/Digimatic/Documentation Files S\_Digi DMAT6 Configurator - Windows SW - 1.3.0 Þ Upload new Download Change Delete

Okno "Devices database" obsahuje seznam přístrojů/typů výrobků, setříděný defaultně podle názvu.

Položkami v okně seznamu přístrojů jsou:

| Name -           | název typu výrobku, textový řetězec                               |
|------------------|-------------------------------------------------------------------|
| BaudRate -       | komunikační rychlost portu RS232, pokud existuje, textový řetězec |
| Address S/N -    | adresa výr. čísla v FLASH, pokud je použito, textový řetězec      |
| Adresa Version - | adresa verze FW v FLASH, pokud je využito, textový řetězec        |
| Desription -     | popis zařízení, textový řetězec, 1 řádek                          |

#### 10. Společné položky Databáze zařízení/přístrojů

"Image" - obrázek přístroje, formát \*.jpg , velikost 400 x 300 pix

*Pozn.: Tlačítko "UploadNew" pod obrázkem umožnuje jeho načtení ze souboru.* 

Pozn.: Obrázky přístrojů předpokládají formát \*.jpg, rozlišení 400 x300 pixelů (4:3).

Tip: Dvojklikem na text s názvem a umístěním již načteného souboru/obrázku ho lze smazat.

"Files" - seznam souborů uložených k zvolenému zařízení (výrobní dokumentace, protokoly, certifikáty apod).

**Pozn.:** Tlačítky **Upload / Download / Change / Delete** lze spravovat uložené soubory.

**"Note"** - slouží z zapsání doplňkových nestrukturovaných informací ke zvolenému přístroji. Lze zde zaznamenat jakékoli nesystémové informace, vztažené ke konkrétnímu zařízení.

#### 11. Databáze verzí SW

Okno **"Database of software versions"** obsahuje seznam verzí SW/FW pro jednotlivé přístroje (typy), setříděný podle *názvu přístroje*.

| ap Database of software versions                                          |                                        |                                 |                      |                 |  |  |  |
|---------------------------------------------------------------------------|----------------------------------------|---------------------------------|----------------------|-----------------|--|--|--|
| Filte                                                                     | r: Device type                         | C951 - 6 💌                      |                      |                 |  |  |  |
|                                                                           | Name                                   | △ Devices                       |                      |                 |  |  |  |
|                                                                           | IMAG 6.3                               | TTC951 - 6                      |                      | -               |  |  |  |
|                                                                           | IMAG 6.4                               | TTC951 - 6                      |                      | •               |  |  |  |
|                                                                           | IMAG 6.5                               | TTC951 - 6                      |                      | -               |  |  |  |
|                                                                           | IMAG 6.6                               | TTC951 - 6                      |                      | •               |  |  |  |
| •                                                                         | IMAG 6.7                               | TTC951 - 6                      |                      | •               |  |  |  |
|                                                                           | IMAG 6.8                               | TTC951 - 6                      |                      | •               |  |  |  |
|                                                                           | IMAG 6.9                               | TTC951 - 6                      |                      | •               |  |  |  |
|                                                                           | IMAG 6.9_4                             | TTC951 - 6                      |                      | •               |  |  |  |
|                                                                           |                                        |                                 |                      |                 |  |  |  |
| Files:                                                                    | C:/SYS51W/USER/IN<br>C:/SYS51W/USER/IN | MAG_67.A51<br>MAGING/IMAG_67.PA | Upload new<br>Change | Download Delete |  |  |  |
| Note:                                                                     |                                        |                                 |                      |                 |  |  |  |
| IMAGING 6.7 - C8051F005<br>In SET_REG shows previous values of parameters |                                        |                                 |                      |                 |  |  |  |

Položkami v seznamu verzí jsou:

Name - název verze FW/SW, textový řetězec

**Device** - přístroj, ke kterému je verze určena, výber z databáze přístrojů (musí být definován předem)

Okno **"Files",** stejně jakou u databáze výrobků, umožňují každé verzi FW/SW přiřadit jedinečný soubor, zde se předpokládá soubor kódu MCU daného zařízeni, pokud jej toto obsahuje, např ve formátech \*.HEX, \*.A51. Případně soubory související, např. komunikační knihovny \*.DLL, testovací aplikace \*.EXE a podobně. Veškeré takto načtené soubory jsou ihned ukládány do databáze v binárním tvaru.

**Pozn.:** Tlačítky **Upload / Download / Change / Delete** lze spravovat uložené soubory.

Položka "**Poznámka"** slouží k zapsání doplňkových nestrukturovaných informací ke zvolené verzi FW/SW. Lze zde zaznamenat jakékoli nesystémové informace, vztažené ke zvolené položce.

### 12. Nastavení SQL serveru

Doporučená nastavení parametrů SQL serverů:

#### MySQL

 Protože veškeré soubory se ukládají do SQL databáze, maximální velikost uložitelného souboru je závislá na nastavení proměnné *MaxPocketSize* v konfiguraci SQL databáze. Default hodnota v MySQL bývá 1048 kbyte (1 M byte), doporučená (maximální) hodnota proměnné je :

MaxPocketSize = 4 294 967 296 (4 Gigabyte).

2) Pro přenosy dat z /do databáze – např. Backup / Restore je vhodné nastavit hodnotu proměnné *ConnectTimeOut* z defaultní hodnoty 10 (sec.) na hodnotu nejméně **300** (sec.)

ConnectTimeOut = 300 (sekund)

**MS SQL** 

#### 13. Obsah

| 1.  | Instalace a spuštění programu                | 2  |
|-----|----------------------------------------------|----|
| 2.  | Úvodní okno komunikace                       | 2  |
| 3.  | Profily přihlášení                           | 2  |
| 4.  | Záložky úvodního okna                        | 3  |
| 5.  | Společné funkce úvodního okna                | 4  |
| 6.  | Společné vlastnosti seznamů                  | 5  |
| 7.  | Databáze výrobků                             | 6  |
| 8.  | Makro                                        | 7  |
| 9.  | Databáze zařízení / přístrojů                | 8  |
| 10. | Společné položky Databáze zařízení/přístrojů | 8  |
| 11. | Databáze verzí SW                            | 9  |
| 12. | Nastavení SQL serveru                        | 10 |
| 13. | Obsah                                        | 11 |